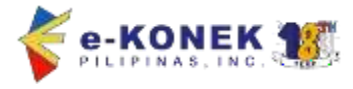

### Automated Bonds Management System (ABMS) User Guide

## HOW TO CREATE BONDS?

## A. Login

- 1. Go to https://www.ekonek.com/e2mweb/
- 2. Input valid username and password then click **LOGIN**.

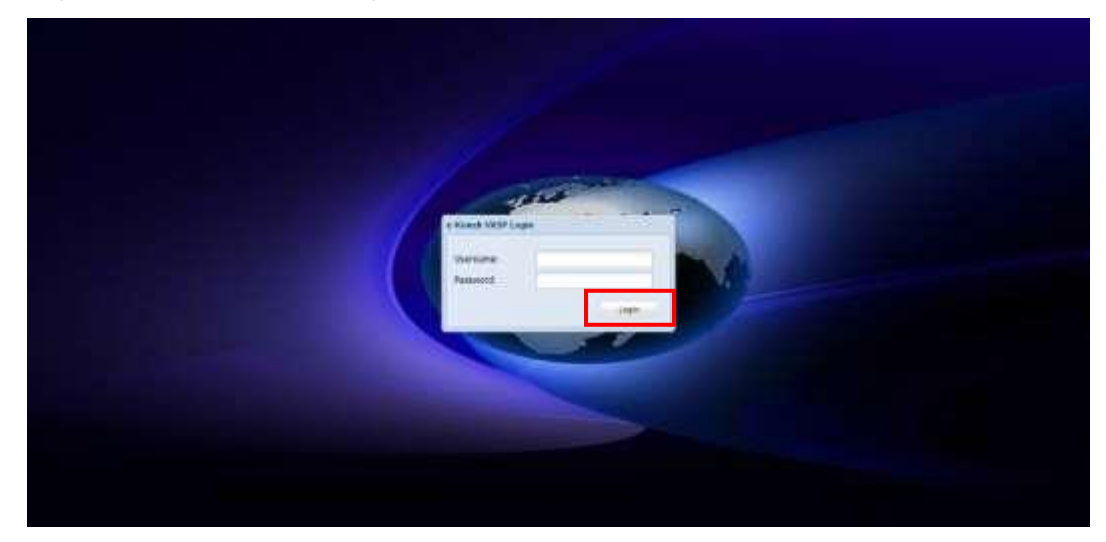

#### B. Bonds Filing

1. In left menu, click Automated Bonds Management > BONDS > New.

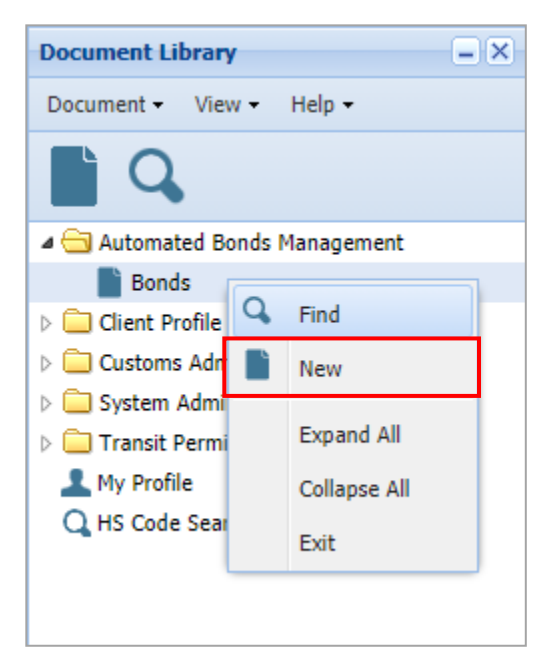

2. Bonds form will display. Logged-in user must fill-up all mandatory fields.

| nda - New<br>ile + Edit + View + Help +                                                                                              |                                                                                                    | - 0 |
|----------------------------------------------------------------------------------------------------|----------------------------------------------------------------------------------------------------|-----|
| / 📾 🖸 ?                                                                                                    |                                                                                                    |     |
| Disclaimer: This document is for in<br>the Bureau of Customs<br>BOND ACCOUNT                                                         | formation purcoses only and shall NOT be submitted or used for processing at<br>nor be relied upon as a basis for compliance with any legal requirement. |     |
| ACOUNT HOLDER<br>Customs Office:<br>Customs Client Number (CCN):<br>Tax Identification Number:<br>Business Name:<br>Company Address: | 152393757000                                                                                                    |     |
| BOND DETAILS                                                                                                    | RICIAL                                                                                                    |     |
| Bond Typer<br>Jonds                                                                                                    |                                                                                                    |     |

2.1 For **Bond Types**, the user must select **GW – General Warehousing Bond** to file for a Warehousing or GW bond.

| BOND DETAILS         |                                                                   |
|----------------------|-------------------------------------------------------------------|
| POLICY INFORMATION   |                                                                   |
| Bond Type:           | ►                                                                 |
| Policy Number:       | CT - Carrier/Transportation Bond<br>GW - General Warehousing Bond |
| Surety Company TIN:  | RE - Re-Export Bond                                               |
| Surety Company Name: |                                                                   |
| Issued Date:         |                                                                   |
| Expiry Date:         | 12/31/2021                                                        |
| Bond Amount:         |                                                                   |

2.2 Expiry Date. All approved GWB bond policies filed within the current year will expire on the 31st of December 2021.

| BOND DETAILS         |                           |
|----------------------|---------------------------|
| POLICY INFORMATION   |                           |
| Bond Type:           | General Warehousing Bond  |
| Policy Number:       | 000511                    |
| Surety Company TIN:  | 004711888000              |
| Surety Company Name: | ABC INSURANCE CORPORATION |
| Issued Date:         | 01/01/2021                |
| Expiry Date:         | 12/31/2021                |
| Bond Amount:         | 2,000,000                 |

3. To submit, the user must click the **Store** button.

| File 🕶 | Edit ▼ View ▼ Help ▼                                                                                                    |                                                                                                    |
|--------|----------------------------------------------------------------------------------------------------|----------------------------------------------------------------------------------------------------|
| I      | 🚔 🖸 ?                                                                                                    |                                                                                                    |
| 1      | Disclaimer: This document is for info<br>the Bureau of Customs of<br>BOND ACCOUNT                                                    | ormation purposes only and shall NOT be submitted or used for processing at<br>nor be relied upon as a basis for compliance with any legal requirement. |
|        | ACOUNT HOLDER<br>Customs Office:<br>Customs Client Number (CCN):<br>Tax Identification Number:<br>Business Name:<br>Company Address: | P02A<br>IM4567829087<br>000145678000<br>E-KONEK PILIPINAS, INC.<br>CARGOHAUS, PARANAQUE MANILA                                                          |

4. Pre-payment pop-up will display. The user must select available prepayment account on the dropdown list. Once done, click the **Submit** button.

| File 🕶       | Edit • View • Help •         |                               |
|--------------|------------------------------|-------------------------------|
| $\checkmark$ | 🖶 🖸 ?                        |                               |
| 1            | BOND DETAILS                 |                               |
|              | POLICY INFORMATION           | Get Keystore                  |
|              | Bond Type:<br>Policy Number: | C VASPPPA:<br>C Submit Cancel |
|              | Surety Company Name:         | QBC INSURANCE CORPORATION     |
|              | Issued Date:                 | 01/01/2021                    |
|              | Expiry Date:<br>Bond Amount: | 2,000,000                     |
|              | Broker (Use Broker's VA      | SP PPA)                       |

5. A notification will display indicating that the Bonds was successfully submitted.

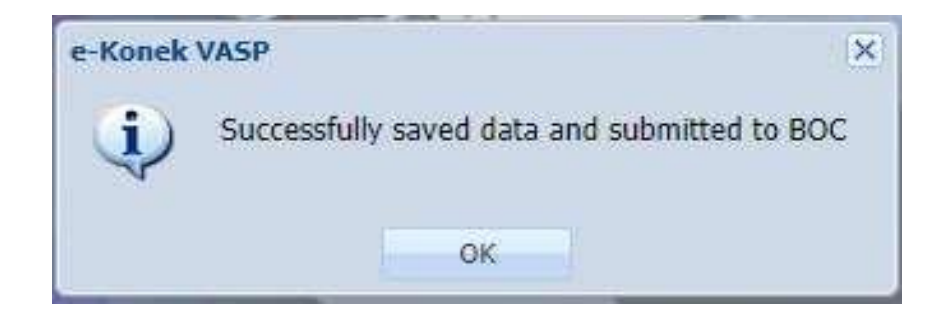

# HOW TO SEARCH BONDS?

### A. Login

- 1. Go to https://www.ekonek.com/e2mweb/
- 2. Input valid username and password then click LOGIN.

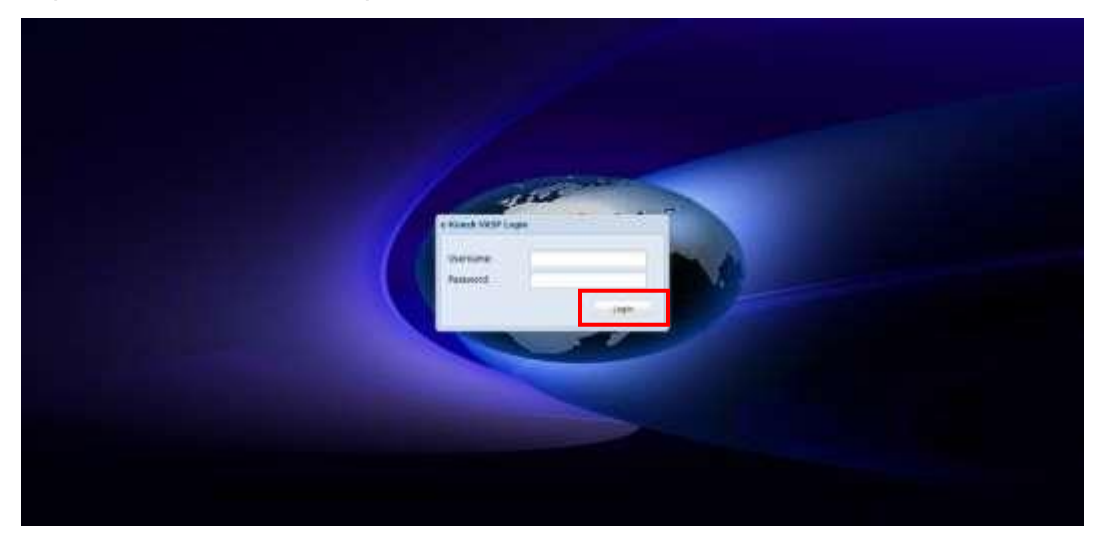

#### **B. Search Bonds**

1. In left menu, click Automated Bonds Management > BONDS > Find.

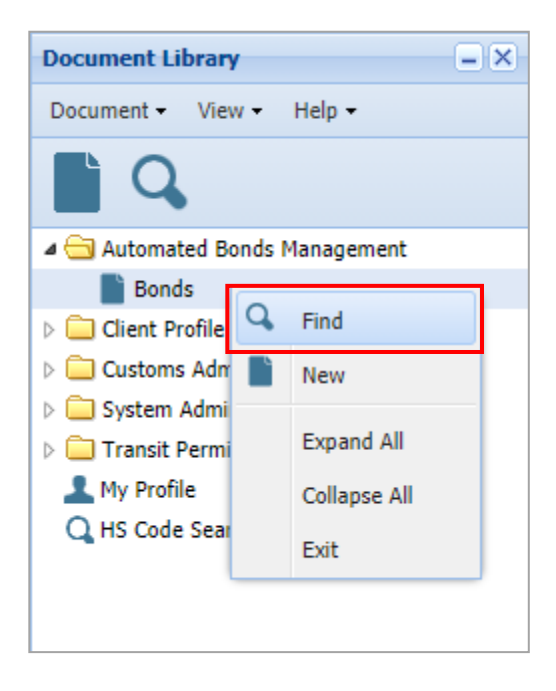

2. To look for a specific Bond, the user must input data on the search parameters then click **Search** button to continue.

| G Finder: Bond    |                             |                              | - <b>-</b> ×  |
|-------------------|-----------------------------|------------------------------|---------------|
| Please enter data | for selection criteria, and | proceed to find a specific o | document Bond |
| Name              | Criteria                    | Value #1                     | Value #2      |
| Bond Status       | all                         |                              |               |
| Policy Number     | all                         |                              |               |
| Surety TIN        | all                         |                              |               |
| Port              | all                         |                              |               |
| Importer TIN      | all                         |                              |               |
| Declarant TIN     | all                         |                              |               |
| Created Date      | all                         |                              |               |
|                   |                             |                              |               |
|                   |                             |                              |               |
| 4                 |                             |                              | •             |
| ? 🖴 💈             |                             |                              |               |

3. Search result must be displayed. To view, the user must double-click a Bond.

| Sinder: Bond |                    |                    |                      |                     |            |
|--------------|--------------------|--------------------|----------------------|---------------------|------------|
| O 3293 docur | nents found! Pleas | e select a documen | t and select an acti | on from the local n | nenu.      |
| Status       | CCN                | Bond Type          | Policy Number        | Surety TIN          | Port       |
| Approved     | IM0006970095       | СТ                 | C265116              | 001009467000        | P03 📤      |
| Approved     | IM0007299915       | СТ                 | 20307                | 000433024000        | P02A       |
| Approved     | IM0006894119       | СТ                 | C2302690             | 000471488000        | P02B       |
| Approved     | IM0008939039       | СТ                 | C264493              | 001009467000        | P03        |
| Approved     | IM0005147336       | СТ                 | C2517955             | 000433024000        | P03        |
| Approved     | IM0006798918       | GW                 | 2580                 | 001094068000        | P02A       |
| Approved     | IM0004823877       | СТ                 | 20166                | 000433024000        | P14        |
| Approved     | IM0008918090       | СТ                 | C2303860A            | 000471488000        | P14        |
| Approved     | IM0008768331       | СТ                 | 19560                | 000433024000        | P14        |
| Approved     | IM0008253897       | СТ                 | 14742                | 001094068000        | P02B       |
| Store Error  | IM0008273111       | СТ                 | C2602764             | 001009467000        | P02A 🚽     |
| 4            |                    |                    |                      |                     | •          |
|              |                    |                    |                      | Pag                 | e 16 of 17 |
| ? 🚇 🛙        | 5000               |                    |                      | <b>e</b>            | X          |

4. Bonds form will display.

| File 🕶 | Edit • View • Help •                                                                     |                                                                                                    |
|--------|------------------------------------------------------------------------------------------|----------------------------------------------------------------------------------------------------|
| ę.     | 🚔 🖻 🖸 ?                                                                                  |                                                                                                    |
| 1      | Disclaimer: This document is for information purp<br>the Bureau of Customs nor be relied | oses only and shall NOT be submitted or used for processing at<br>upon as a basis for compliance with any legal requirement. |
|        | BOND ACCOUNT                                                                             |                                                                                                    |
|        | ACOUNT HOLDER                                                                            |                                                                                                    |
|        | Customs Office:                                                                          | P02A                                                                                                    |
|        | Customs Client Number (CCN):                                                             | IM4567829087                                                                                                    |
|        | Tax Identification Number:                                                               | 000145678000                                                                                                    |
|        | Business Name:                                                                           | E-KONEK PILIPINAS, INC.                                                                                                    |
|        | Company Address:                                                                         | CARGOHAUS, PARANAQUE MANILA                                                                                                  |

Click **PRINT** button to print the Bonds.

# HOW TO CREATE SAD WITH ATTACHED BONDS?

# A. Login

- 1. Go to https://www.ekonek.com/e2mweb/
- 2. Input valid username and password then click **LOGIN**.

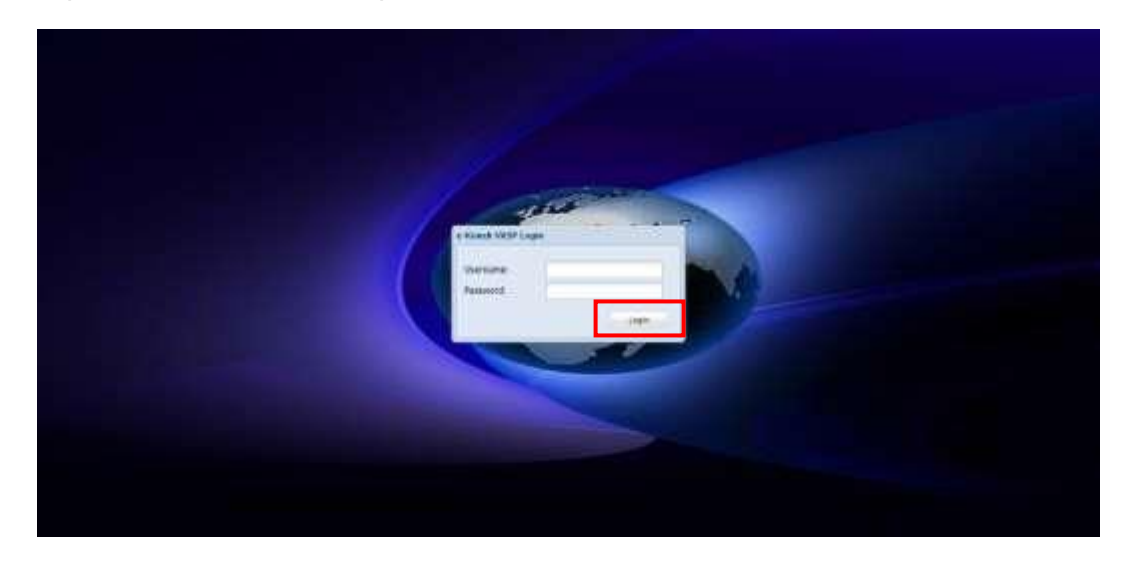

#### B. SAD Filing

 In left menu, click Customs Administration > Customs Document > Cargo Declaration> SAD > New.

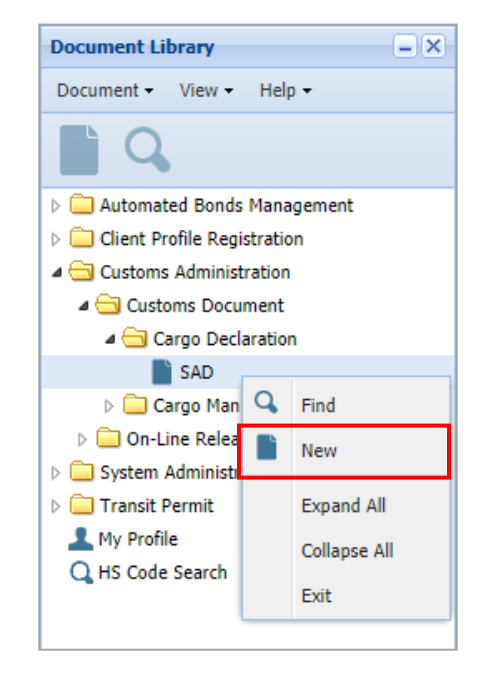

2. SAD form will display. Logged-in user must fill-up all mandatory fields.

| File 🕶       | Edit 🕶       | View •                        | Help 🕶                                                     |                                                |                                   |                  |                     |                    |                      |                    |                  |                       |         |                     |             |                                  |                     |                       |           |         |     |
|--------------|--------------|-------------------------------|------------------------------------------------------------|------------------------------------------------|-----------------------------------|------------------|---------------------|--------------------|----------------------|--------------------|------------------|-----------------------|---------|---------------------|-------------|----------------------------------|---------------------|-----------------------|-----------|---------|-----|
| $\checkmark$ | $\checkmark$ | ñ                             | <b>V</b> Q                                                 | 0                                              | xmL℃<br>↓↑                        | ¥¶L<br>↓↑        |                     | ł                  | $\bigcirc$           | $\bigcirc$         | $\bigcirc$       | $\bigcirc$            |         |                     |             |                                  |                     |                       |           | Q,      | ?   |
| 1            |              |                               | Disc                                                       | aimer: T                                       | 'his doci<br>he Bure              | ument<br>au of C | is for i<br>Custorr | nforma<br>ns nor l | ation pu<br>be relie | urpose:<br>ed upor | s only<br>1 as a | and sha<br>basis fo   | all NOT | F be sub<br>pliance | with an     | or used<br>y legal<br>office co  | d for pr<br>require | rocessii<br>ement.    | ng at     |         |     |
|              |              | 2 Exp<br>123 1<br>12 N<br>LOS | oorter/Supplie<br>INTERNATIOI<br>EW YORK ST<br>ANGELES, CA | r; Address<br>VAL COMP<br>. MANHAT<br>LIFORNIA | ::<br>'ANY LTD<br>TAN ROA<br>LUSA | No.<br>D         |                     |                    |                      | 2                  |                  | 1<br>7<br>3 Page<br>1 | 1       | 4                   | F<br>C<br>R | PORT OF<br>ustoms F<br>egistry N | MANIL/<br>Reference | A<br>ce<br><u>MSk</u> | (0001-2   | 1       |     |
|              |              | 8 Imp<br>CAR0                 | porter/Consig<br>GOHAUS PAR                                | nee; Addre<br>ANAQUE M                         | ess:<br>1ANILA                    | TIN              | :00014              | 5678000            | D                    |                    | • <u>//</u>      | 9 CRF:                | 1       | 6 Tot F             | 20          | 7 Re<br>202<br>Numb              | er:                 | ABC00                 | er<br>001 | 12.7.0  | G   |
|              |              |                               |                                                            |                                                |                                   |                  |                     |                    |                      |                    | 11               |                       | Λ       |                     |             | 12 T                             | ot. F/I/            | O (Php)               | 0.00      | 13 T. R | el. |

To use the General Warehousing (GW) Bonds with Stored status, the SAD Type of Declarationmust be **Warehousing.** 

3. In T.O.P. page, the user must select Code 52 – Bond Credit.

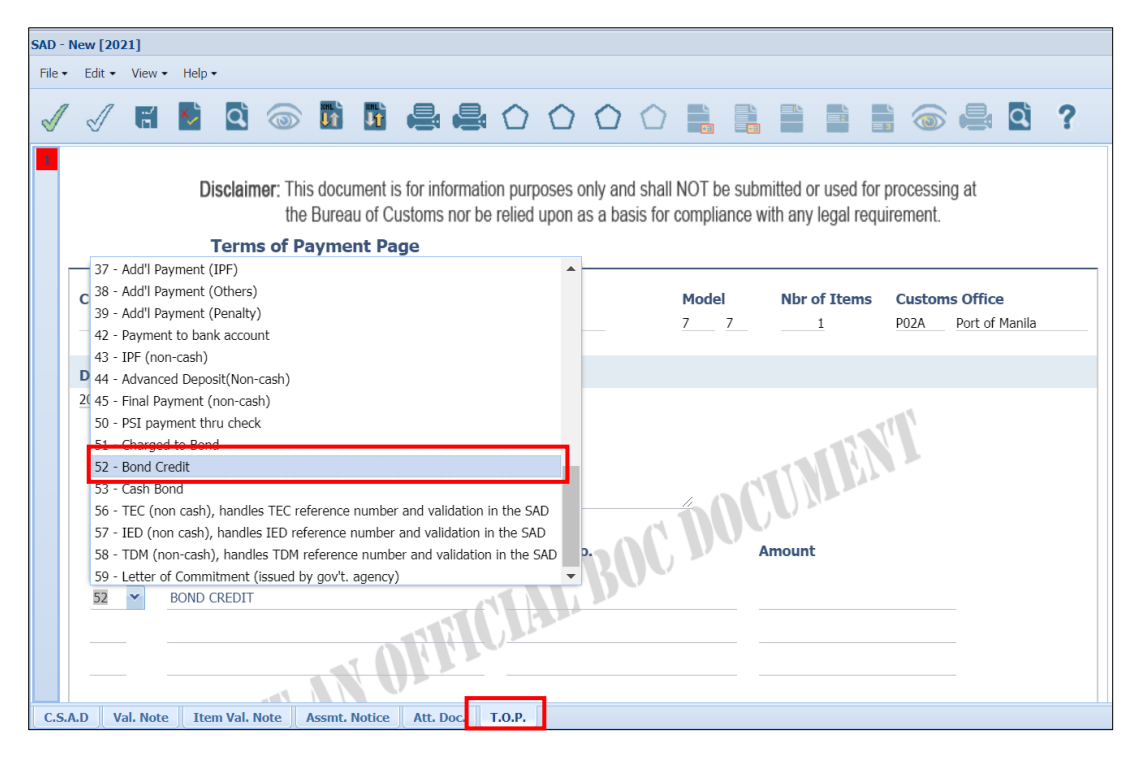

4. Policy Number declared on the Stored Bond must be inputted on Account No. field.

| Declar | ation Reference     | Declarant                                                                           |
|--------|---------------------|-------------------------------------------------------------------------------------|
| 2021   | <u>ABC0001</u>      | 001122334455 ANDRES DELA CRUZ BLK 3 LOT 11 CAMBRIDGE VILLAGE PASIG CITY PHILIPPINES |
| 52     | Non-Cash Instrument | Account No. Amount                                                                  |
|        |                     | Amount Collected                                                                    |

5. To submit, the user must click **Validate and Assess** button.

| SAD - N      | lew [202 | 1]      |           |          |        |                           |                                   |                          |            |            |            |            |           |      |                |           |                |           |        |   |
|--------------|----------|---------|-----------|----------|--------|---------------------------|-----------------------------------|--------------------------|------------|------------|------------|------------|-----------|------|----------------|-----------|----------------|-----------|--------|---|
| File 🕶       | Edit 🝷   | View •  | Help 👻    |          |        |                           |                                   |                          |            |            |            |            |           |      |                |           |                |           |        |   |
| $\checkmark$ | I        | đ       | <b>×</b>  | )        |        | Jî                        |                                   | ł                        | $\bigcirc$ | $\bigcirc$ | $\bigcirc$ | $\bigcirc$ |           |      | 2              | 3         |                |           | ď      | ? |
|              | Custon   | ns Refe | erence    |          |        | Assess                    | sment R                           | eferei                   | nce        |            |            |            | Model     | Nb   | r of Iten<br>1 | ns C<br>P | Custom<br>102A | Port of M | 1anila |   |
|              | Declara  | ation F | Reference |          |        | Declar                    | ant                               |                          |            |            |            |            |           |      |                |           |                |           |        |   |
|              | 2021     | ABC00   | 01        |          |        | 001122                    | 334455                            |                          |            |            |            |            |           |      |                |           | - 11           |           |        |   |
|              | Code     | r       | Non-Cash  | Instrume | ent    | ANDRE<br>BLK 3 L<br>PASIG | S DELA C<br>_OT 11 C/<br>CITY PHI | RUZ<br>AMBRIC<br>LIPPINE | Acco       | LAGE       | 2.         | C.         | ĎØŰ       | Amou | nt             | N.        |                |           |        |   |
|              | 52       |         | BOND CRED | IT       |        |                           |                                   | 1                        | 0005       | 511        | 5          |            |           |      |                |           |                |           |        |   |
|              |          |         | N         | 10       | A      |                           |                                   |                          |            |            | Am         | ount C     | Collected |      |                |           |                |           |        |   |
| C.S.A        | .D Va    | l. Note | Item Va   | l. Note  | Assmt. | Notice                    | Att. Do                           | oc.                      | т.о.р.     |            |            |            |           |      |                |           |                |           |        |   |

6. Pre-payment pop-up will display. The user must select available prepayment account on the dropdown list. Once done, click the **Submit** button.

| SAD - New [20<br>File + Edit + | 21]<br>View - Help -          |                         |                     |              |                                       |   |  |  |  |  |
|--------------------------------|-------------------------------|-------------------------|---------------------|--------------|---------------------------------------|---|--|--|--|--|
| 1 1                            | 8 2 3 5                       |                         |                     |              |                                       | ? |  |  |  |  |
| Custo                          | ms Reference                  | Assessment Reference    | <b>Model</b><br>7 7 | Nbr of Items | Customs Office<br>P02A Port of Manila |   |  |  |  |  |
| Decla                          | ration Reference              | Declarant               |                     |              |                                       |   |  |  |  |  |
| 2021                           | ABC0001                       | 001122334455            |                     |              |                                       |   |  |  |  |  |
|                                |                               | PASIG CITY PHILIPPINES  | Get Keystore        |              | ×                                     |   |  |  |  |  |
|                                |                               |                         | VASPPPA:            |              |                                       |   |  |  |  |  |
| Code                           | e Non-Cash Instrument         | Account No.             |                     | Submit       | Cancel                                |   |  |  |  |  |
| 52                             | BOND CREDIT                   | 000511                  |                     |              |                                       |   |  |  |  |  |
|                                | Amount Collected              |                         |                     |              |                                       |   |  |  |  |  |
| C.S.A.D. V                     | al. Note Item Val. Note Assmt | Notice Att. Doc. T.O.P. |                     |              |                                       |   |  |  |  |  |

7. A notification will display indicating that the SAD was successfully submitted.

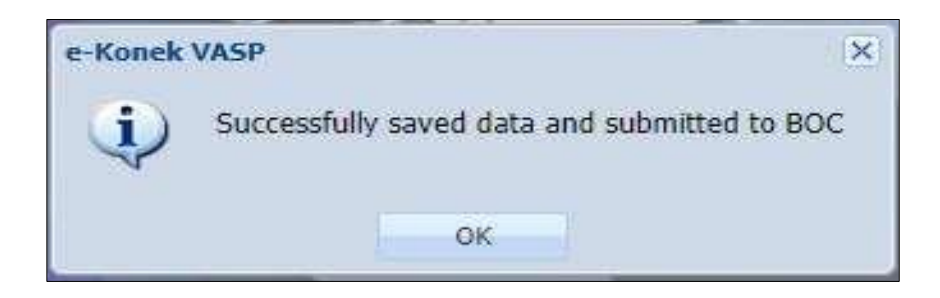